# Manual Tandvårdsfönster

Urvalsvisning på tandvårdsenhet för allmän tandvård för barn och unga

Datum 2024-03-01 Version 1.0

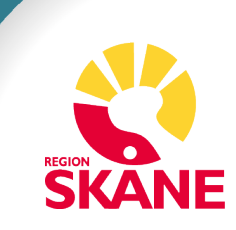

# Innehållsförteckning

| 1 Allmänt                               | 3  |
|-----------------------------------------|----|
| 1.1 Övergripande beskrivning            | 3  |
| 1.2 Förutsättningar                     | 3  |
| 2 Inloggning, portalen                  | 4  |
| 3 Urvalsvisning på allmäntandvårdsenhet | 6  |
| 3.1 Lista med valbara ortodontister     | 6  |
| 3.2 Boka patienter till urvalsvisning   | 8  |
| 3.2.1 Boka tid i 5-minutersblock        |    |
| 3.2.2 Boka tid per hel timme            |    |
| 3.2.3 Boka tid utan patientuppgifter    | 12 |
| 3.3 Boka om patient                     |    |
| 3.4 Boka av patient                     |    |
| 3.5 Ändra patient                       | 14 |
| 3.6 Se beslut från urvalsvisning        |    |

# 1 Allmänt

## 1.1 Övergripande beskrivning

Denna manual beskriver funktionaliteten i Tandvårdsfönster angående urvalsvisning på tandvårdsenhet. Manualen riktar sig till den allmänna tandvården för barn och unga vuxna.

Det regelverk, Regelverk Ortodonti, som ligger till grund för funktionaliteten återfinns på vårdgivare Skåne <u>Tandvård - Vårdgivare Skåne</u> (skane.se)

## 1.2 Förutsättningar

- Berörd leverantör har avtal gällande vårdvalet för allmän tandvård för barn och unga vuxna i Region Skåne (LOV).
- Leverantör har behörighet till Tandvårdsfönster
- Användaren har behörighet till Tandvårdsfönster
- Användaren har ett smart kort med ett installerat SITHS-certifikat, placerat i kortläsare som är ansluten till datorn. Datorn har korrekt version av NetID installerat. Alternativ för SITHS-certifikat är inloggning med mobilt Bankid

# 2 Inloggning, portalen

Inloggning i Tandvårdsfönster sker på webbadressen:

http://vardgivare.skane.se/tandvardsfonster/.

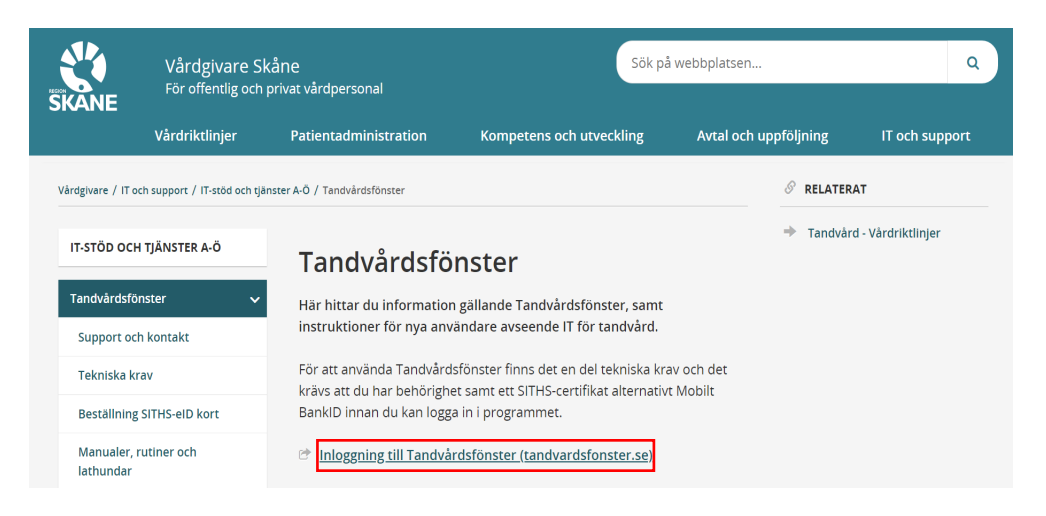

Användaren klickar på "Inloggning till Tandvårdsfönster (tandvardsfonster.se)" och tas till inloggningssidan.

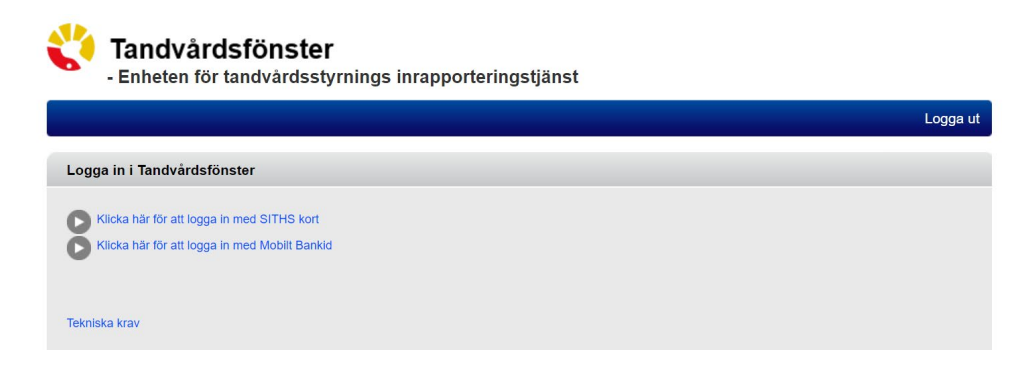

Här kan användaren välja att logga in med antingen SITHS kort eller Mobilt Bankid.

Om användaren har behörighet i Tandvårdsfönster att arbeta på mer än en enhet visas en rullist där användaren uppmanas att välja den enhet som man önskar logga in på, se bild nedan.

| Start                              |     | Logga u |
|------------------------------------|-----|---------|
| Valj enhet                         |     |         |
| Välj den enhet du vill arbeta med. |     |         |
| TEST-KLINIK                        | Vat |         |

Efter eventuellt val av tandvårdsenhet, visas en portalwebbsida, se bild nedan. Beroende på användarens behörighet kan valbara toppmenyer (Tandvårdsreformen, Allm BoU, Spec BoU och Remisser) vara annorlunda än i exemplet.

Om användaren har behörighet till andra funktioner i Tandvårdsfönster visas även dessa huvudflikar.

| 🐴 Tandvårdsfö                                                                                                    | nster                                                                                                    | (Test) 3.4.1.0 (Db: TVF_0                                                                                                    | Сору001)                                                                                                |
|----------------------------------------------------------------------------------------------------|----------------------------------------------------------------------------------------------------|----------------------------------------------------------------------------------------------------|----------------------------------------------------------------------------------------------------|
| - Enheten för tandv                                                                                                    | årdsstyrnings inrappor                                                                                                    | teringstjänst                                                                                                    | Signeringsmetod: SITHS  Inloggad: Jesper Berntsson / TEST-KLINIK                                        |
| Start Tandvårdsreformen -                                                                                                    | Allm BoU ▼ Spec BoU ▼                                                                                                    | Remisser -                                                                                                    | Meddelanden Logga ut                                                                                    |
| Sök patient                                                                                                    | ·                                                                                                    |                                                                                                    |                                                                                                    |
| Tandvårdsreformen                                                                                                    | Allmän tandvård för<br>barn och unga vuxna                                                                                                    | Spec. tandvård för barn<br>och unga vuxna                                                                                                    | Remisser                                                                                                |
| Här kan du som vårdgivare med<br>patienter som omfattas av<br>Tandvårdsreform 1999 hantera<br>dina ärenden.<br>Snabblänkar:<br>Mina sidor<br>Begär förhandsbedömning<br>Fakturera ej förhandsbedömd<br>tandvård<br>Fakturera N-, S- och/eller F-<br>tandvård via fil<br>Registrera EPI-rapport | Här kan du som vårdgivare<br>rapportera in tandvård för barn<br>och unga vuxna.<br>Snabblänkar:<br>Registrera vårdrapport<br>Ej inskickad vårdrapport<br>Lista ny patient<br>Visa aktuellt listade patiente<br>Visa listade patienter med<br>spec. ort. beh.<br>Visa listningshändelser<br>Sök fakturor<br>Sök akutfakturaadress<br>Allman ortodonti apparatur | Snabblänkar urval:<br>Historik urval, visning<br>Snabblänkar ortodonti:<br>Inrapportera ortodonti vårdval<br>Behandlingar<br>Inkomna BG<br>sistahandsansvar | Snabblänkar:<br>Skapa remiss<br>beh/konsult<br>Utkast remisser<br>Inkomna remisser<br>Mottagna remisser |

För att välja funktion klickar användaren på "*Allm BoU*" i den övre blå listen och klickar därefter på den funktion som användaren vill arbeta med i rullisten som visas.

# 3 Urvalsvisning på allmäntandvårdsenhet

#### 3.1 Lista med valbara ortodontister

I Tandvårdsfönster finns det en lista med samtliga avtalade ortodontister (LOV) som utför urvalsvisningar. Genom att klicka på toppmenyn **Allm BoU** och menyvalet **Ortodonti->Visa lista med ortodontister** kan man se vilka dessa är.

| 🔥 Tandvårdsfö                                                                                                    | nstor                                                                                                    | (Test) 3.4.1.0 (Db: TVF_                                                                                                    | Copy001)                                                                                 |                |
|----------------------------------------------------------------------------------------------------|----------------------------------------------------------------------------------------------------|----------------------------------------------------------------------------------------------------|------------------------------------------------------------------------------------------|----------------|
| - Enheten för tandv                                                                                                    | vårdsstyrnings inrappo                                                                                                    | rteringstjänst                                                                                                    | Signeringsmetod: SITHS<br>Inloggad: Jesper Berntsso                                      | n / TEST-KLINI |
| Start Tandvårdsreformen 🕶                                                                                                    | Allm BoU ▼ Spec BoU ▼                                                                                                    | Remisser -                                                                                                    | Meddelanden                                                                              | Logga u        |
| Sök patient                                                                                                    | Registrera vårdrapport<br>Registrera vårdrapporter via fi<br>Ej inskickad vårdrapport                                                                                   | Spec. tandvård för barn<br>och unga vuxna                                                                                                    | Remisser                                                                                 |                |
| Här kan du som vårdgivare med<br>patienter som omfattas av<br>Tandvårdsreform 1999 hantera<br>dina årenden.<br>Snabblänkar:                              | Lista ny patient<br>Visa aktuelit listade patienter<br>Visa listade barn med spec. o<br>Visa listningshändelser                                                         | snabblänkar urval:<br>• Historik urval, visning<br>Snabblänkar ortodooti:                                                                                                    | Snabblänkar:<br>Skapa remiss<br>Skapa analog rem<br>beh/konsuit                          | iss            |
| <ul><li>Mina sidor</li><li>Begär förhandsbedömning</li></ul>                                                                                             | Sök fakturor<br>Sök akutfakturaadress                                                                                                    | Inrapportera ortodonti vårdval                                                                                                    | <ul> <li>Utkast remisser</li> <li>Inkomna remisser</li> <li>Mottagna remisser</li> </ul> |                |
| <ul> <li>Fakturera ej forhandsbedömd<br/>tandvård</li> <li>Fakturera N., S- och/eller F-<br/>tandvård via fil</li> <li>Registrera EPI-rapport</li> </ul> | Ortodonti  Visa aktuelit listade patie Visa listade patienter me<br>spec. ort. beh. Visa listningshändelser Sök fakturor Sök akutfakturaadress Allmän ortodonti apparat | Ansök second opinion Utkast second opinion Mina second opinion Sök second opinion Allmän ortodonti apparatur Valbara ortodontister Tider för urval, visning Rapporterad urval, visning |                                                                                          |                |

| Valbara ortodontister                                                                                                    |                                     |                           |         |                            |                                          |  |  |
|----------------------------------------------------------------------------------------------------|-------------------------------------|---------------------------|---------|----------------------------|------------------------------------------|--|--|
| l gällande <u>Regelverk Ortodonti</u> finns under punkt <b>1.4.1 Urvalsvisning vid tandvårdsenhet</b> beskrivet rutinerna kring val av ortodontist för urval till<br>tandregleringsbehandling. Se mer genom att klicka på följande länk: <u>https://vardgivare.skane.se/vardriktlinier/tandvard/</u> |                                     |                           |         |                            |                                          |  |  |
| Ortodontist                                                                                                    | Spec.enhet                          | Antal gjorda<br>visningar | Avstånd | Visa info om<br>spec.enhet | Skicka<br>meddelande<br>till ortodontist |  |  |
| Rolf Lindman                                                                                                    | ORTODONTI SYD AB                    | 0                         | 22 km   | Visa info                  | Skicka                                   |  |  |
| Henning Looström                                                                                                    | CENTRUM F. SPEC.TV. KSTD ORTODONTI  | 0                         | 24 km   | Visa info                  | Skicka                                   |  |  |
| Petter Lindahl                                                                                                    | CENTRUM F. SPEC.TV. KSTD ORTODONTI  | 0                         | 24 km   | Visa info                  | Skicka                                   |  |  |
| Christina Sandberg Johnsson                                                                                                    | SPECIALISTTANDLÄKARNA I ESLÖV AB    | 0                         | 66 km   | Visa info                  | Skicka                                   |  |  |
| Rebecca Midlöv                                                                                                    | SPECIALISTTANDLÄKARNA I ESLÖV AB    | 0                         | 66 km   | Visa info                  | Skicka                                   |  |  |
| Seifi Esmaili                                                                                                    | SAFE SMILE ORTHODONTICS AB          | 0                         | 75 km   | Visa info                  | Skicka                                   |  |  |
| Anna-Paulina Wiedel                                                                                                    | SUS, SEKT F KÄKKIR/ORTOP LUND/MALMÖ | 0                         | 81 km   | Visa info                  | Skicka                                   |  |  |
| Ingemar Swanholm                                                                                                    | SUS, SEKT F KÄKKIR/ORTOP LUND/MALMÖ | 0                         | 81 km   | Visa info                  | Skicka                                   |  |  |
| Angelica Astemo                                                                                                    | CENTRUM F. SPEC.TV. LUND ORTODONTI  | 0                         | 82 km   | Visa info                  | Skicka                                   |  |  |
| Heidrun Kjellberg                                                                                                    | CENTRUM F. SPEC.TV. LUND ORTODONTI  | 0                         | 82 km   | Visa info                  | Skicka                                   |  |  |
| Per-Ola Johannesson                                                                                                    | CENTRUM F. SPEC.TV. LUND ORTODONTI  | 0                         | 82 km   | Visa info                  | Skicka                                   |  |  |
| Anna Brechter                                                                                                    | ANNA BRECHTER ORTODONTI AB          | 0                         | 84 km   | Visa info                  | Skicka                                   |  |  |
| Alf Johansson                                                                                                    | CENTRUM F. SPEC.TV. HBG ORTODONTI   | 0                         | 88 km   | Visa info                  | Skicka                                   |  |  |
| Carsten Hill                                                                                                    | CENTRUM F. SPEC.TV. HBG ORTODONTI   | 0                         | 88 km   | Visa info                  | Skicka                                   |  |  |
| Hanna Löthgren                                                                                                    | CENTRUM F. SPEC.TV. HBG ORTODONTI   | 0                         | 88 km   | Visa info                  | Skicka                                   |  |  |
| Izabela Nowacka                                                                                                    | CENTRUM F. SPEC.TV. HBG ORTODONTI   | 0                         | 88 km   | Visa info                  | Skicka                                   |  |  |
| Katja Khadijeh Hashemi Ghaffari<br>Elses                                                                                                    | CENTRUM F. SPEC.TV. HBG ORTODONTI   | 0                         | 88 km   | Visa info                  | Skicka                                   |  |  |
| Margareta Bendeus-Hägg                                                                                                    | LANDSKRONATDL SPEC KLINIK OREAR     | 0                         | 88 km   | Visa info                  | Skicka                                   |  |  |

Kontaktuppgifter till aktuell ortodontist finns under rubriken "**Visa info om spec.enhet**". Alternativt kan ett meddelande skickas till aktuell ortodontist via Tandvårdsfönster under rubriken "**Skicka meddelande till ortodontist**".

Listan är sorterad enligt **Avstånd** från din enhet till den aktuella specialisttandvårdsenheten.

## 3.2 Boka patienter till urvalsvisning

När allmäntandvården har identifierat ett behov av urvalsvisning på tandvårdsenheten där patienten är listad, bokas patienterna in på urvalsvisning enligt nedanstående beskrivning.

Användaren klickar på toppmenyn Allm BoU och menyvalet Ortodonti - >Tider för urval, visning

| 🐴 Tandvårdsfö                                                                                                    | nster                                                                                                    | (Test) 3.4.1.0 (Db: TVF_C                                                                                                    | ору001)                                                            |
|----------------------------------------------------------------------------------------------------|----------------------------------------------------------------------------------------------------|----------------------------------------------------------------------------------------------------|--------------------------------------------------------------------|
| - Enheten för tandv                                                                                                    | /årdsstyrnings inrapportering                                                                                                    | stjänst                                                                                                    | Signeringsmetod: SITHS  Inloggad: Jesper Berntsson / TEST-KLINIK   |
| Start Tandvårdsreformen -                                                                                                    | Allm BoU  Spec BoU  Remisse                                                                                                    | er 🔻                                                                                                    | Meddelanden Logga ut                                               |
| Sök patient                                                                                                    | Registrera vårdrapport<br>Registrera vårdrapporter via fil<br>Ej inskickad vårdrapport                                                                                                    | Spec. tandvård för barn<br>och unga vuxna                                                                                                    | Remisser                                                           |
| Här kan du som vårdgivare med<br>patienter som omfattas av<br>Tandvårdsreform 1999 hantera<br>dina ärenden.<br>Snabblänkar:                              | Lista ny patient<br>Visa aktuelit listade patienter<br>Visa listade barn med spec. ort. beh.<br>Visa listningshändelser                                                                                                    | Snabblänkar urval:  Historik urval, visning                                                                                                    | Snabblänkar:<br>Skapa remiss<br>Skapa analog remiss<br>beh/konsuit |
| <ul> <li>Mina sidor</li> <li>Begär förhandsbedömning</li> </ul>                                                                                          | Sök fakturor<br>Sök akutfakturaadress                                                                                                    | Inrapportera ortodonti vårdval                                                                                                    | Utkast remisser     Inkomna remisser                               |
| <ul> <li>Fakturera ej förhandsbedömd<br/>tandvård</li> <li>Fakturera N-, S- och/eller F-<br/>tandvård via fil</li> <li>Registrera EPI-rapport</li> </ul> | Ortodonti     >       Visa aktuelit tistade patienter     Visa listade patienter med spec. ort. beh.       Visa listningshändelser     Sök fakturor       Sök fakturor     Sök skutfakturaadress       Allmän ortodonti apparatur | Ansök second opinion<br>Utkast second opinion<br>Mina second opinion<br>Sök second opinion<br>Allmän ortodonti apparatur<br>Valbara ortodontister<br>Tider för urval, visning<br>Rapporterad urval, visning | <ul> <li>wouldgina remisser</li> </ul>                             |

Tandvårdsfönster visar de tider som är överenskomna med en ortodontist för innevarande år samt de patienter som redan har en bokad tid.

I exemplet nedan är det den 24:e augusti som är valt datum för urvalsvisning på tandvårdsenhet och det finns en (1) inbokad patient. Genom att klicka på ett datum i listan byter man tidpunkten för urvalsvisningen. Alternativt kan man klicka på pilarna ytterst i den blå listen med datumen.

| Start | Та     | andvå   | irdsreformen 🔻       | Alim BoU 🔻 | Spec BoU -   | Remisser 🕶         |                           | Meddelanden      | Välj enhet 🔻                     | Logga ut |
|-------|--------|---------|----------------------|------------|--------------|--------------------|---------------------------|------------------|----------------------------------|----------|
|       |        |         | Sök patient          |            |              |                    |                           |                  |                                  |          |
| Boka  | a pati | ient fé | ör urvalsvisning     |            |              |                    |                           |                  |                                  |          |
|       | 1      |         |                      |            | 2020-07-06   | 6 2020-08-24       | 2020-09-14                |                  |                                  | ►        |
| ті    | dpunk  | d 08:00 | 0 - 09:00 1 bokade p | patienter  |              | Personnummer:      | Häm                       | ta Boka tid uta  | n personnummer                   |          |
| R     | adera  | Ş       | Personnummer         | Patient    | Tid          | Patienta<br>tandlā | nsvarig<br>kare Skåneinde | x Tidigare visad | Munhygien<br>möjliggör ortodonti | Ändra    |
|       | Ŵ      | 1       | 20 6                 | A          | N 08:00 - 09 | 9:00 Agneta F      | ältskog 1a                | Nej              | Ja                               | 1        |
|       |        |         |                      |            |              |                    |                           |                  |                                  |          |

För att boka in en patient på aktuellt vald tidpunkt ska ett personnummer anges och därefter klicka på knappen **Hämta**.

Tandvårdsfönster visar då följande.

| Boka patient                                                     |                                |                                                                                             |                                                                               | x     |
|------------------------------------------------------------------|--------------------------------|---------------------------------------------------------------------------------------------|-------------------------------------------------------------------------------|-------|
| Personnummer<br>Namn<br>Adress<br>Postadress<br>Listad Allm. BoU | 20<br>TF I<br>RI 2<br>29<br>F1 | Skåneindex<br>Tidigare visad<br>Munhygien möjliggör ortodonti<br>Patientansvarig tandläkare | 1a, Läpp-, käk- och gomspalter<br>○ Ja ● Nej<br>● Ja ○ Nej<br>Agneta Fältskog | ×     |
|                                                                  |                                | 2020-07-06 08:00-09:00                                                                      |                                                                               |       |
|                                                                  | (                              | $ullet$ Visa 5-minuters-tider $\bigcirc$ Visa hela timma                                    | r                                                                             |       |
| 08:00                                                            |                                |                                                                                             |                                                                               |       |
| 08:05                                                            |                                |                                                                                             |                                                                               |       |
| 08:10                                                            |                                |                                                                                             |                                                                               |       |
| 08:15                                                            |                                |                                                                                             |                                                                               |       |
| 08:20                                                            |                                |                                                                                             |                                                                               |       |
| 08:25                                                            |                                |                                                                                             |                                                                               |       |
| 08:30                                                            |                                |                                                                                             |                                                                               |       |
| 08:35                                                            |                                |                                                                                             |                                                                               |       |
| 08:40                                                            |                                |                                                                                             |                                                                               |       |
| 08:45                                                            |                                |                                                                                             |                                                                               |       |
| 08:55                                                            |                                |                                                                                             |                                                                               |       |
| 00.00                                                            |                                |                                                                                             |                                                                               |       |
|                                                                  |                                |                                                                                             |                                                                               | Spara |

I denna bild ska man ange:

- Preliminärt Skåneindex
- Om patient tidigare har varit föremål för ett urval till tandregleringsbehandling
- Om munhygien möjliggör ortodonti
- Namnet på patientansvarig tandläkare
- Under vilken tidsperiod patienten är bokad för urvalsvisning (se mer nedan för val av tidpunkt och längd).

Klicka därefter på knappen Spara.

#### 3.2.1 Boka tid i 5-minutersblock

Nedan är ett exempel på hur det kan se ut när man ska boka in en patient för urvalsvisning och där man valt att använda 5-minuters-tidsblock. Den tid, i exemplet nedan, då ortodontisten är på plats är mellan 8.00 och 10.00. Och det är starttiden som anges i ett tidsblock.

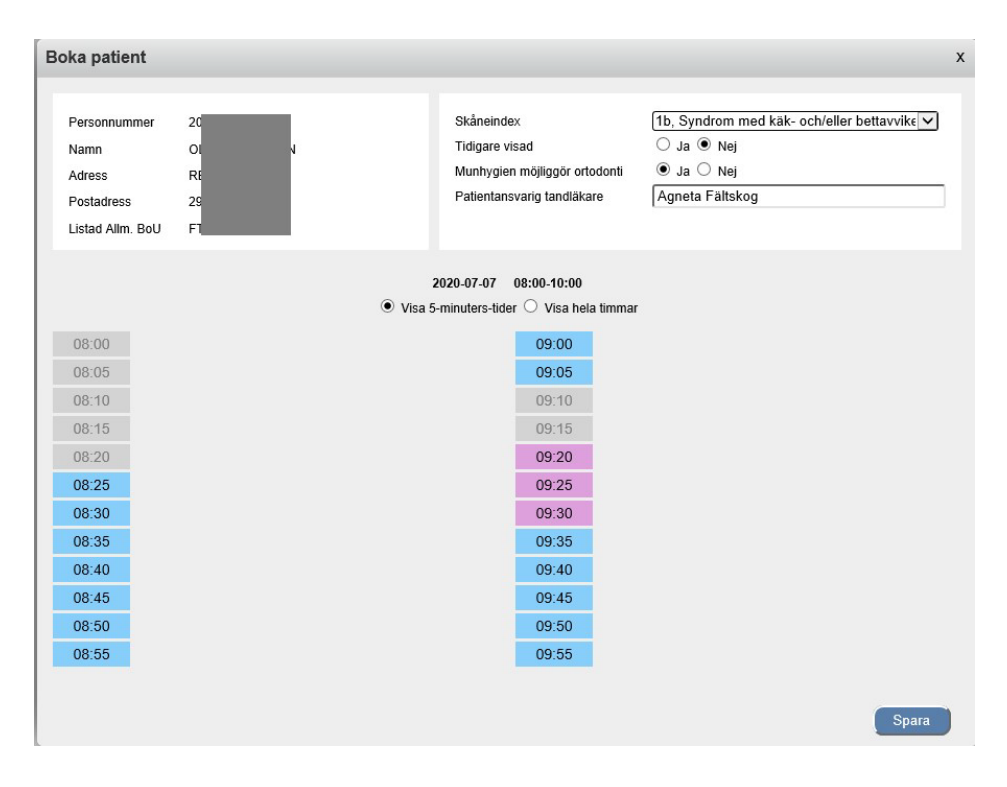

Upptagna 5-minutersblock visas med **grått**, lediga tider med **blått** och valda i **rosa**. I ovanstående exempel är det valt 15 minuter (9.20 till 9.35). Genom att först klicka på starttidpunkten och därefter på sluttidpunkten kommer alla 5-minutersblock emellan att väljas med automatik.

#### 3.2.2 Boka tid per hel timme

Det är också möjligt att bara ange bokning per hel timme dvs man behöver inte ange exakta 5-minuters-block. Detta görs genom att först välja **Visa** hela timmar och därefter markera ett (1) tims-block (nedan är tiden mellan 8 och 9 vald där det redan finns 2 bokningar).

| 3oka patient                                                     |                       |                 |                                                                                             |                                                     | x |
|------------------------------------------------------------------|-----------------------|-----------------|---------------------------------------------------------------------------------------------|-----------------------------------------------------|---|
| Personnummer<br>Namn<br>Adress<br>Postadress<br>Listad Allm. BoU | 2<br>C<br>R<br>2<br>F | N<br>)          | Skåneindex<br>Tidigare visad<br>Munhygien möjliggör ortodonti<br>Patientansvarig landläkare | 1b, Syndrom med käk- och/eller bettavvik∉ ♥<br>○ Ja |   |
|                                                                  |                       | $\bigcirc$ Visa | 2020-07-07 08:00-10:00<br>5-minuters-tider  Visa hela timmar                                |                                                     |   |
| 08:00 (Anta                                                      | al bokningar: 2)      |                 |                                                                                             |                                                     |   |
| 09:00 (Anta                                                      | al bokningar: 1)      |                 |                                                                                             |                                                     |   |
|                                                                  |                       |                 |                                                                                             | Spara                                               |   |

#### 3.2.3 Boka tid utan patientuppgifter

I vissa situationer finns det behov av att kunna boka tid för urvalsvisning utan att ange patientuppgifter för asylsökande, papperslösa och skyddad identitet.

Klicka på knappen Boka tid utan personnummer

| Boka patient | för urvalsvisning       |         |        |                               |            |                                                 |       |
|--------------|-------------------------|---------|--------|-------------------------------|------------|-------------------------------------------------|-------|
| •            |                         |         |        | 2020-07-20                    |            |                                                 |       |
| Tidpunkt 08  | :00 - 09:00 4 bokade pa | lienter | Person | nummer:                       | Hämta      | Boka tid utan personnummer                      |       |
| Radera       | Personnummer            | Patient | Tid    | Patientansvarig<br>tandläkare | Skåneindex | Munhygien<br>Tidigare visad möjliggör ortodonti | Ändra |

Välj en eller flera 5-minutersblock (alternativt ändra till **Visa hela timmar** och välj ett tidsblock) och klicka därefter på knappen **Spara**.

| Boka patie | nt                                         | x |
|------------|--------------------------------------------|---|
|            |                                            |   |
|            |                                            |   |
|            | ♥ visa 5-minuters-tider ⊖ visa nela timmar |   |
| 08:00      |                                            |   |
| 08:05      |                                            |   |
| 08:10      |                                            |   |
| 08:15      |                                            |   |
| 08:20      |                                            |   |
| 08:25      |                                            |   |
| 08:30      |                                            |   |
| 08:35      |                                            |   |
| 08:40      |                                            |   |
| 08:45      |                                            |   |
| 08:50      |                                            |   |
| 08:55      |                                            |   |
|            |                                            |   |
|            |                                            |   |
|            | Spara                                      |   |

I bilden nedan är rad 3 bokad utan personnr.

| ]        |      |                      |          | 2             | 020-07-20                     |            |                |                                  |       |
|----------|------|----------------------|----------|---------------|-------------------------------|------------|----------------|----------------------------------|-------|
| Tidpunkt | 08:0 | 0 - 09:00 3 bokade p | atienter | Person        | nummer:                       | Hämta      | Boka tid uta   | n personnummer                   |       |
| Radera   |      | Personnummer         | Patient  | Tid           | Patientansvarig<br>tandläkare | Skåneindex | Tidigare visad | Munhygien<br>möjliggör ortodonti | Ändra |
| Ŵ        | 1    | 20 8                 | E<br>F   | 08:00 - 08:10 | Agneta Fältskog               | 1a         | Nej            | Ja                               | 1     |
| Ŵ        | 2    | 20 5                 | L 🔅      | 08:10 - 08:20 | Agneta Fältskog               | 1b         | Ja             | Ja                               | 1     |
| Ŵ        | 3    |                      |          | 08:20 - 08:30 |                               |            |                |                                  | 1     |

#### 3.3 Boka om patient

Om en patient ska bokas om till en annan tid för urvalsvisning, gå först in på den urvalsvisningen som patienten ska bokas av från och klicka på den röda soptunnan till vänster. Utför sedan steg 3.2 i manualen på det nya datumet för urvalsvisning.

#### 3.4 Boka av patient

Om en patient är inbokad och inte längre ska på en urvalsvisning, gå in på den urvalsvisning som patienten ska bokas av från och tryck på den röda soptunnan.

## 3.5 Ändra patient

Om någon av informationen i steg 3.2 i manualen ska ändras, klicka på den blå pennan till höger för att göra om valen för den valda patienten.

#### 3.6 Se beslut från urvalsvisning

Efter en urvalsvisning på tandvårdsenhet går det att se det inrapporterat beslutet 15 månader bakåt i tiden.

Klicka på toppmenyn Allm BoU och menyvalet Ortodonti ->Rapporterad urvalsvisning

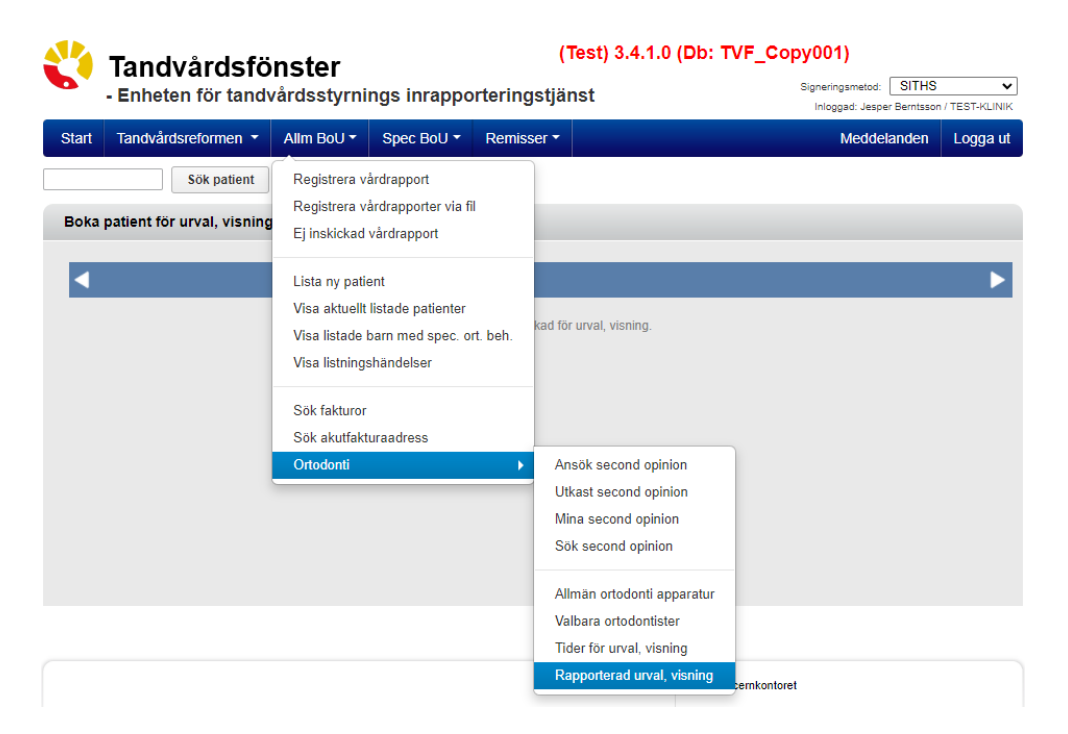

Tandvårdsfönster visar de tider som var överenskomna med en ortodontist för urvalsvisning på tandvårdsenhet. Det är endast utförda visningar som visas.

|              |   |         |   |               | 2020-06-15                    | 2020-07-13        |                   |                         |                            |
|--------------|---|---------|---|---------------|-------------------------------|-------------------|-------------------|-------------------------|----------------------------|
| Personnummer |   | Patient |   | Tid           | Patientansvarig<br>tandläkare | I Skåne-<br>index | Tidigare<br>visad | Munhygien ok<br>för ort | Beslut                     |
| 1: 4         | J |         | G | 08:00 - 08:10 | Agneta                        | 1a                | Nej               | Ja                      | Specialiserad ortodonti 1a |
| 20 3         | K |         | ł | 08:10 - 08:25 | Agenta                        | 1a                | Nej               | Ja                      | Allmän ortodonti 1e        |
| 2 2          | A |         | H | 08:00 - 09:00 | Agneta                        | 1b                | Ja                | Ja                      | Allmän ortodonti 1c        |
|              |   |         |   |               |                               |                   |                   |                         |                            |
|              |   |         |   |               |                               |                   |                   |                         |                            |